## The process for the Summer is the same as during the Academic Year. The only difference is that the maximum limit is 10 ESH for both Summer sessions combined.

- 1. Enter ESH workload in **SIAASGN** in Banner.
- 2. If they are teaching classes, enter below info on first screen in SIAASGN:
  - Enter CRN
  - Enter Contract Type of PT (or PS for Exempt Staff with an additional PTF job).
  - If prorated ESH make sure you add it in the Override Workload field and that it reflects the correct ESH they should be paid for in the calculated workload field.

| × @ ellucian         | Faculty Assignment SIAASGN 9.3.1 | 9 (EAGLE)           |                        |                        | 🔒 ADD 🛛 😫 RETRIEVE   | 🖧 RELATEI | ) 🌞 TOOLS     |
|----------------------|----------------------------------|---------------------|------------------------|------------------------|----------------------|-----------|---------------|
| ID:                  | Term: 202240                     |                     |                        |                        |                      |           | Start Over    |
| FACULTY ASSIGNMENT   |                                  |                     |                        |                        | 🚼 Insert             | Delete 堶  | Copy 🏹 Filter |
| CRN                  | 43381                            |                     | Override Conflicts     | Generated Credits      | 100.000              |           |               |
| Session              | 01                               | Workload            | 5.000                  | FTE                    |                      |           |               |
| Subject              | MATH                             | Override Workload   |                        | Contract Typ           | РТ                   |           |               |
| Course               | 181                              | Calculated Workload | 5.000                  |                        | Compensation Applied |           |               |
| Section              | ZGA                              | Assignment Type     |                        | Position Number        |                      |           |               |
| Session Credit       | 4.000                            | Percent *           | 100                    | Position Number        |                      |           |               |
|                      |                                  | Responsibility      |                        | Suffix                 |                      |           |               |
| Institutional Credit | 4.000                            | Weekly Contact      | 0                      | Additional Instructors |                      |           |               |
| Percentage of *      | 100                              | Total Contact       | 0                      |                        |                      |           |               |
| Session              |                                  |                     |                        |                        |                      |           |               |
|                      | Primary Instructor               |                     | Compensation Extracted |                        |                      |           |               |
| 🖌 🛋 1 of 2 🕨 🕅       | 1 🗸 Per Page                     |                     |                        |                        |                      |           | Record 1 of 2 |

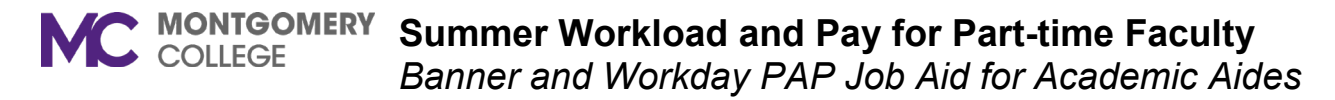

3. If they are not teaching classes > Go to **Tools** > **Faculty Non-Instruct Assignment**.

| <b>•</b>      | add 📲 Retrieve     | 🗸 RELATED        | 🋠 TOOLS    |
|---------------|--------------------|------------------|------------|
|               | Q Search           |                  | <b>A</b>   |
|               | ACTIONS            |                  |            |
| dits          | Refresh            |                  | F5         |
| ype           | Export             |                  | Shift+F1   |
| abor          | Print Screensho    | t c              | Xtrl+Alt+P |
| nber          | Clear Record       |                  | Shift+F4   |
| uffix<br>tors | Clear Data         |                  | Shift+F5   |
|               | Item Properties    |                  |            |
|               | Display ID Imag    | е                | - 1        |
|               | Exit Quickflow     |                  |            |
|               | About Banner       |                  |            |
|               | OPTIONS            |                  |            |
|               | Faculty Assignment | ionts            |            |
|               | Eaculty Non-Inst   | truct Assignment | <b>ノ</b> ・ |

- 4. Here you will enter:
  - Non-Instructional Type
  - Workload
  - Contract type of PT
  - Make sure to hit Save after you are done entering this info.

| ellucian Facul       | ty Assignment SIAASGN 9                                                                | 0.3.19 (EAGLE)                                                                                                    |                                                                                                    |                                                                                                    |                                                                                                    |                                                                                                    |                                                                                                    | 🔒 ADD  🗎 RETRIEV              | /E 🛃 RELATED                              | TOOLS F                                                                                                    |
|----------------------|----------------------------------------------------------------------------------------|----------------------------------------------------------------------------------------------------|----------------------------------------------------------------------------------------------------|----------------------------------------------------------------------------------------------------|----------------------------------------------------------------------------------------------------|----------------------------------------------------------------------------------------------------|----------------------------------------------------------------------------------------------------|-------------------------------|-------------------------------------------|----------------------------------------------------------------------------------------------------|
| 20197279 Beyers, Joh | n F. Term: 202240                                                                      |                                                                                                    |                                                                                                    |                                                                                                    |                                                                                                    |                                                                                                    |                                                                                                    |                               | Start                                     | Over                                                                                                    |
|                      | SSIGNMENT                                                                              |                                                                                                    |                                                                                                    |                                                                                                    |                                                                                                    |                                                                                                    |                                                                                                    | 🗄 Insert 📮 Delete 🏼 🖿 Cop     | y 🛛 🗅 More Information                    | Filter Pa                                                                                                    |
| Workload             | Weekly Contact                                                                         | College                                                                                                    | Department                                                                                                    | TOPS                                                                                                    | Contract                                                                                                    | FTE                                                                                                    | Assignment Type                                                                                                    | Position Number               | Position Suffix                           |                                                                                                    |
| 1.0                  | 00                                                                                     |                                                                                                    |                                                                                                    |                                                                                                    | PT                                                                                                    |                                                                                                    |                                                                                                    |                               |                                           | Clip                                                                                                    |
|                      | 10 🗸 Per Page                                                                          |                                                                                                    |                                                                                                    |                                                                                                    |                                                                                                    |                                                                                                    |                                                                                                    |                               | Rec                                       | cord 1 of 1                                                                                                    |
| Decomption Depa      | rtment Tutoring                                                                        |                                                                                                    |                                                                                                    |                                                                                                    |                                                                                                    |                                                                                                    | Compensation Applied                                                                                                    |                               |                                           |                                                                                                    |
|                      | ompensation Extracted                                                                  |                                                                                                    |                                                                                                    |                                                                                                    |                                                                                                    |                                                                                                    |                                                                                                    |                               |                                           |                                                                                                    |
|                      | ellucian Facul 20197279 Beyers, Joh     Workload     1.00     of 1     Decemption Depa | O ellucian Faculty Assignment SIAASGN S 20197279 Beyers, John F. Term: 202240     SSIGNMENT     Workload Weekly Contact     1.000     1 of 1      H     O      Per Page     Department Tutoring     Compensation Extracted | Image: Sign of the system of the system o | Image: Comparison of the second system       Sistem Standard Standard S | @ ellucian       Faculty Assignment SIAASGN 9.3.19 (EAGLE)         20197279       Beyers, John F. Term: 202240         SSIGNMENT       SSIGNMENT         Workload       Weekly Contact       College         Department       TOP S         1.000       Per Page         Docomposition       Department Tutoring         Compensation Extracted | @ ellucian       Faculty Assignment SIAASGN 9.3.19 (EAGLE)         20197279       Beyers, John F. Term: 202240         SSIGNMENT       SSIGNMENT         Workload       Weekly Contact       College         Department       TOPS       Contract         1.000       PT       PT         I of 1       N       Vor Per Page         Department       Tubring       Compensation Extracted | @ ellucian       Faculty Assignment SIAASGN 9.3.19 (EAGLE)         20197279       Beyers, John F. Term: 202240         ssiGNMENT | Image: Compensation Extracted | Image: Compensation Extracted     Partner | O ellucian Faculty Assignment SIAASGN 9.3.19 (EAGLE)     20197279 Beyers, John F. Term: 202240     SSIGNMENT     SSIGNMENT     Workload     Workload     Weekly Contact     College     Department     TOPS     Contract           Pointion Number           Pointion Suffix     1.000        Department        Department Tutoring                           Compensation Extracted |

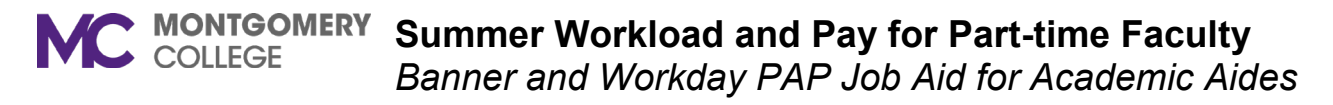

5. Click on **More Information** to enter accounting info.

| ID               | Terms 202240           |         |                                                                                                    |                               |                                 |              |                      |               | - 2000<br>   |                  |            |
|------------------|------------------------|---------|----------------------------------------------------------------------------------------------------|-------------------------------|---------------------------------|--------------|----------------------|---------------|--------------|------------------|------------|
|                  | Term: 202240           |         |                                                                                                    |                               |                                 |              |                      |               |              | Sta              | art Over   |
| FACULTY NON-INST | FRUCTIONAL ASSIGNMENT  |         |                                                                                                    |                               |                                 |              |                      | 🖸 Insert 🗖 De | elete 📲 Copy | 🗋 More Informati | ion 🖣 Fil  |
| WORK             | 1080 Weening Protect   | College | Department                                                                                                    | TOPS                          | Comrace                         | FTE          | Assignment Type      | Position Nu   | umber        | Position Suffi   | ix         |
| TUT              | 1.000                  |         |                                                                                                    |                               | PT                              |              |                      |               |              |                  |            |
| K A LINIP        | Per Page               |         |                                                                                                    |                               |                                 |              |                      |               |              | F                | Record 1 o |
| Descriptio       | Department Tutoring    |         |                                                                                                    |                               |                                 |              | Compensation Applied |               |              |                  |            |
|                  | Compensation Extracted |         |                                                                                                    |                               |                                 |              |                      |               |              |                  |            |
|                  |                        | Suc     | plemental Data SI                                                                                                    | AASGN 9.3.19 (                | EAGLE)                          |              | ×                    |               |              |                  |            |
|                  |                        |         |                                                                                                    | nen en anter en anter en en e | and a state of the state of the |              |                      |               |              |                  |            |
|                  |                        |         |                                                                                                    |                               |                                 |              |                      |               |              |                  |            |
|                  |                        |         |                                                                                                    |                               |                                 |              |                      |               |              |                  |            |
|                  |                        | -       | SUPPLEMENTAL DAT                                                                                                    |                               | Inse                            | ert Delete   | Copy 😯 Filter        |               |              |                  |            |
|                  |                        | -       | SUPPLEMENTAL DAT                                                                                                    |                               | Comment                         | ert 🗖 Delete | Copy 🕄 Filter        |               |              |                  |            |
|                  |                        | •       | SUPPLEMENTAL DAT                                                                                                    |                               | Comment                         | ert 🗖 Delete | Copy Y. Filter       |               |              |                  |            |
|                  |                        | -       | SUPPLEMENTAL DAT<br>Schequired<br>Description<br>Fund Code *                                                                      |                               | Comment                         | ert 🗖 Delete | Copy 🔍 Filter        |               |              |                  |            |
|                  |                        |         | SUPPLEMENTAL DATA<br>sequired<br>Description<br>Fund Code *<br>Orgn Code *                                                        |                               | Comment                         | ert Delete   | Copy T. Filter       |               |              |                  |            |
|                  |                        |         | SUPPLEMENTAL DA<br>Description<br>Fund Code *<br>Orgn Code *<br>Account Code *                                                    |                               | Comment                         | ert Delete   | Copy T. Filter       |               |              |                  |            |
|                  |                        |         | SUPPLEMENTAL DAT<br>Conception<br>Fund Code *<br>Orgn Code *<br>Account Code *<br>Program Code *                                  |                               | Comment                         | ert Delete   | Copy T. Filter       |               |              |                  |            |
|                  |                        |         | SUPPLEMENTAL DATA<br>Control Code *<br>Orgn Code *<br>Account Code *<br>Program Code *<br>Activity Code                           |                               | Comment                         | art Delete   | Copy Y. Filter       |               |              |                  |            |
|                  |                        |         | SUPPLEMENTAL DAT<br>Cookeduired<br>Description<br>Fund Code *<br>Orgn Code *<br>Account Code *<br>Program Code *<br>Activity Code | × 10 ×                        | Comment  Comment  Per Page      | at Delete    | Record 1 of 6        |               |              |                  |            |
|                  |                        |         | SUPPLEMENTAL DA<br>Cooperation<br>Fund Code *<br>Orgn Code *<br>Account Code *<br>Program Code *<br>Activity Code                 | Neg Instruction               | Comment  Comment  Per Page      | at Delete    | Record 1 of 6        |               |              |                  |            |

## You are now done with Banner!

- 6. Now go to Workday to enter the period activity pay.
- 7. Type in Faculty Name in Workday and go to **Actions > Compensation > Manage Period Activity Pay**.

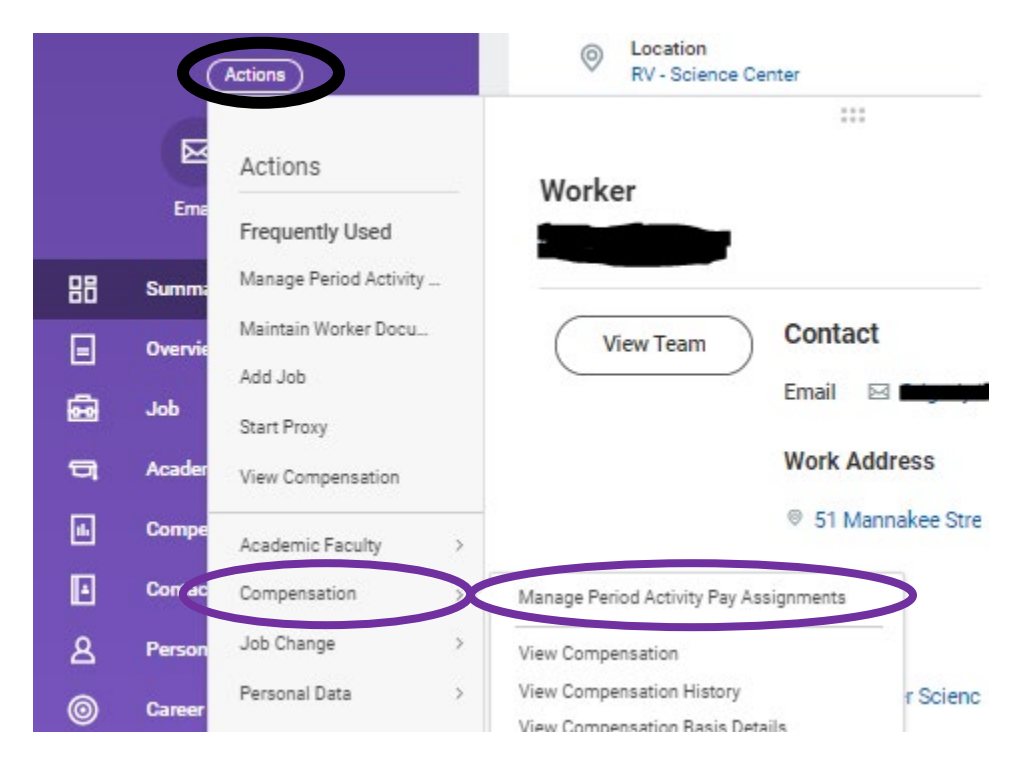

- 8. Enter below in first screen for PAP
  - Effective date you can leave as today's date
  - Academic period Should be 202240
  - Period Activity Matrix Will default in to their rank

## **Employee Selection**

| Effective Date * | 05/09/2022                 |  |
|------------------|----------------------------|--|
| Employee *       | ×                          |  |
| Assignment [     | Details                    |  |
| Academic Period  | * × 202240 - Summer I 2022 |  |

|                               | _ |                  | , |   |
|-------------------------------|---|------------------|---|---|
| Period Activity Rate Matrix * | × | PTF - Adjunct II |   | ≔ |
|                               |   |                  |   |   |

- 9. Enter PAP details
  - I would start with pulling up Banner on a second screen and pull up SIAASGN.

(05/31/2022-08/19/2022)

- The professor we are using for this example has 2 classes (that will equal max for Summer 10 ESH).
  - o CRN 43381 5 ESH
  - o CRN 47518 5 ESH
- Look which part of term the CRN is in on SSASECT (this will tell you what dates to use for the period activity pay.
  - For Non-Instructional ESH you will use default dates from memo for Summer Session 1 5/31-7/10.

:=

• Looking at the first one CRN 43381 is in part of term 1 5/31/22-7/10/22

| × @ ellucian                                                                                                    | Schedule SSASECT                                                                                                    | 9.3.23 (EAGLE)                                                   |                    |                      |                   |                     |
|----------------------------------------------------------------------------------------------------|----------------------------------------------------------------------------------------------------|------------------------------------------------------------------|--------------------|----------------------|-------------------|---------------------|
| Term: 202240 CRN: 4                                                                                                    | 43381 <b>Subject:</b> M                                                                                                    | ATH Course:                                                      | 181                | Title: CALCULUS I    |                   |                     |
| Course Section Informat                                                                                                    | tion Section Enroll                                                                                                    | ment Information                                                 | Meeting Time       | es and Instructor Se | ection Preference | 8                   |
| COURSE SECTION INFO                                                                                                    | ORMATION                                                                                                    |                                                                  |                    |                      |                   |                     |
| Subject                                                                                                    | MATH MATH-                                                                                                    | MATHEMATICS                                                      |                    | Campus               | * D               | Distance Learning   |
| Course Number                                                                                                    | 181                                                                                                    |                                                                  |                    | Status               | * A               | Active              |
| Title                                                                                                    | CALCULUS I                                                                                                    |                                                                  |                    | Schedule Type        | L                 | Lecture             |
| Section *                                                                                                    | ZGA                                                                                                    |                                                                  |                    | Instructional Method |                   |                     |
| Cross List                                                                                                    |                                                                                                    |                                                                  |                    | Integration Partner  | QIW               | Online (Blackboard) |
| CLASS TYPE                                                                                                    |                                                                                                    |                                                                  |                    |                      |                   |                     |
| Traditional Class                                                                                                    |                                                                                                    |                                                                  |                    |                      |                   |                     |
| Part of Term                                                                                                    | 1 05/31/                                                                                                    | 2022                                                             | 07/10/202          | 2                    | 5                 |                     |
| <ul> <li>In Workday:         <ul> <li>Reaso</li> <li>Activity</li> </ul> </li> <li>PTFPAY - Part Pay - Part-time</li> </ul> | on – Add Activity F<br>y – For Part-time f<br>PTFPAY for instr<br>or<br>Non-Instructional<br>t-time Faculty<br>te Faculty Pay | Pay – New Assi<br>faculty one of t<br>uctional<br>Activity – PTF | ignment<br>hese 2: |                      |                   |                     |
| Non-Instruction     PTFPAY - Part-ti                                                                                        | <b>al Activity - PTF</b><br>ime Faculty Pay                                                                                   |                                                                  |                    |                      |                   |                     |
| o Task -                                                                                                    | - Type in 202240-                                                                                                    | (CRN#) no das                                                    | shes and the       | e class will populat | e                 |                     |

• Comment is optional

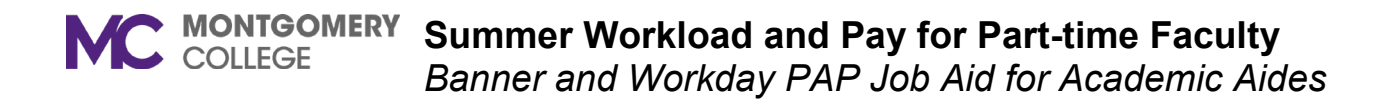

| Rate Matrix PTF - Adjunct II                                    |    |
|-----------------------------------------------------------------|----|
| Reason * Period Activity > Add Activity<br>Pay > New Assignment |    |
| 1 item                                                          |    |
| + *Activity                                                     | *A |
| Activity *                                                      | S  |
| × PTFPAY - Part-time Faculty ∷<br>Pay                           |    |
| Instructional Activity                                          | E  |
| Task                                                            | U  |
| × 202240-43381 - 202240-<br>43381 MATH-181                      |    |
| Comment                                                         | W  |
|                                                                 | 5. |
| 1                                                               |    |

- Next Column Activity Dates (use dates from SSASECT in Banner). Unless it is non-instructional ESH then use dates from memo.
- Make sure use as payment date range is checked off.

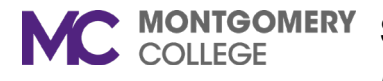

| *Activity Dates           |  |
|---------------------------|--|
| Start Date *              |  |
| 05/31/2022 🖬              |  |
| End Date ★                |  |
| 07/10/2022                |  |
| Use as Payment Date Range |  |

• Next column – Reportable Hours – Use Weekly Service Hours Tool Formula to get these hours. From Spreadsheet:

|         | Weekly Service Hours Tool Formula |                            |                                     |  |  |  |
|---------|-----------------------------------|----------------------------|-------------------------------------|--|--|--|
|         | Input: ESH                        | and # of Weeks             | <b>Output: Weekly Service Hours</b> |  |  |  |
|         | ESH                               | # of weeks                 | Work hours per week                 |  |  |  |
| Example | 3                                 | 7                          | 14.46                               |  |  |  |
|         |                                   |                            |                                     |  |  |  |
| Enter:  | 5                                 | 5                          | 33.75                               |  |  |  |
|         | ↑ Enter total ESH ↑               | ↑ Enter total # of weeks ↑ | ↑ Enter in PAP in Workday ↑         |  |  |  |
|         |                                   |                            |                                     |  |  |  |
|         |                                   |                            |                                     |  |  |  |

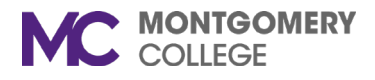

| 0          | Work Hours Per Week            |
|------------|--------------------------------|
|            | 33.75                          |
| $\bigcirc$ | Work Hours Per Activity Period |
| 0          | 0                              |
| $\bigcirc$ | None of the above              |
|            |                                |
| Weekl      | y Service Hours                |
| _          |                                |

- Next Column Units
  - Quantity is ESH amount they are being paid for.
  - Assigned unit rate Will default in based on their rank

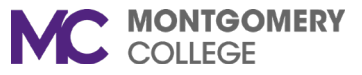

Summer Workload and Pay for Part-time Faculty

Banner and Workday PAP Job Aid for Academic Aides

| *Units               | * |
|----------------------|---|
| Unit Type            |   |
| Workload (ESH)       |   |
| Quantity *           |   |
| 5                    | i |
| Default Quantity     |   |
| 1                    |   |
| Assigned Unit Rate * |   |
| 1,460.00             |   |
| Default Unit Rate    |   |

• Next column Compensation – Populates from what you input in Units columns

\*Compensation

Total Amount ★

7,300.00

• Costing override – You will have to change the program to 1000 and the discipline for instructional workload. Make sure to change percent to 100 (or that it equals 100 if splitting).

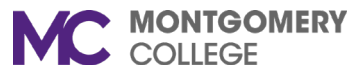

Summer Workload and Pay for Part-time Faculty

Banner and Workday PAP Job Aid for Academic Aides

| *Compensation      |  |
|--------------------|--|
| Total Amount \star |  |
| 7,300.00           |  |
| Currency<br>USD    |  |
| Costing Overrides  |  |
|                    |  |

| *Cost Center *Fund                        | d "Program                                                                                                    | Discipline   | Activity | Additional Worktags | Percent | Amount   |
|-------------------------------------------|----------------------------------------------------------------------------------------------------|--------------|----------|---------------------|---------|----------|
| X 540000 ···· i⊟<br>Mathematics<br>Dean X | earch Image: A program image: A program image: A program | × 11201 Math |          |                     | 100     | 7,300.00 |

• Last column – Payment dates should match activity dates in second column.

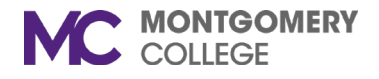

| Payments           |  |
|--------------------|--|
| Start Date         |  |
| 05/31/2022 🖬       |  |
| End Date           |  |
| 07/10/2022 🖬       |  |
| Do Not Pay         |  |
| Number of Payments |  |
| 4                  |  |
| Remaining Balance  |  |
| 7,300.00           |  |

Done with one class! If you are ready to add the additional classes you can click on the **+ sign** to add them on the PAP now. Otherwise you will have to wait for the PAP to be approved by the manager and HR before you can add the second class.

Follow steps above for each class.

• Next CRN for this faculty is CRN 47518 5 ESH. It also part of term 1.

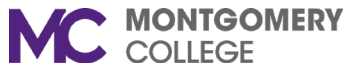

| L'items |                                                                                                    |                                                                                                    |                                                                                                    |                                                                                                    |                                                          |                                                                                                    |  |  |
|---------|----------------------------------------------------------------------------------------------------|----------------------------------------------------------------------------------------------------|----------------------------------------------------------------------------------------------------|----------------------------------------------------------------------------------------------------|----------------------------------------------------------|----------------------------------------------------------------------------------------------------|--|--|
| +       | *Activity                                                                                                    | *Activity Dates                                                                                                    | Reportable Hours                                                                                                    | *Units                                                                                                    | *Compensation                                            | Payments                                                                                                    |  |  |
| Θ       | Activity *       Search       × PTFPAY - Part-time Faculty<br>Pay       Instructional Activity       Instructional Activity       Image: Search and Search and Search an | Start Date ★<br>05/31/2022 =<br>End Date ★<br>07/10/2022 =<br>Use as Payment Date Range<br>✓<br>Weeks in Activity Period<br>5.86 | Work Hours Per Week     33.75     Work Hours Per Activity Period     0     None of the above  Weekly Service Hours     33.75  Suggested Weekly Service Hours     33.75 Total Service Hours for Activity Period 197.78 | Unit Type<br>Workload (ESH)<br>Quantity *<br>5<br>Default Quantity<br>1<br>Assigned Unit Rate *<br>1,460.00<br>Default Unit Rate<br>1,460.00 | Total Amount * 7,300.00 Currency USD Costing Overrides 1 | Start Date<br>05/31/2022<br>End Date<br>07/10/2022<br>Do Not Pay<br>Do Not Pay<br>Number of Payments<br>4<br>Remaining Balance<br>7,300.00<br>Paid to Date |  |  |

10. Click **Submit**. It will go to the Department Chair for review and approval and then to HR.

Congratulations! You are finally done. If you have any changes during the session, you need to complete the <u>Faculty</u> <u>Change Form</u> and attach to the PAP correction in Workday.